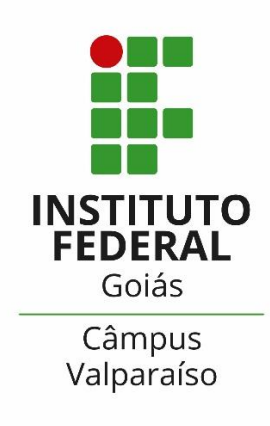

# GUIA PARA ACESSO AO SUAP E PREENCHIMENTO DA CARACTERIZAÇÃO SOCIOECONÔMICA

COORDENAÇÃO DE ASSISTÊNCIA ESTUDANTIL (CAE)

### ACESSE O SITE DO CÂMPUS VALPARAÍSO

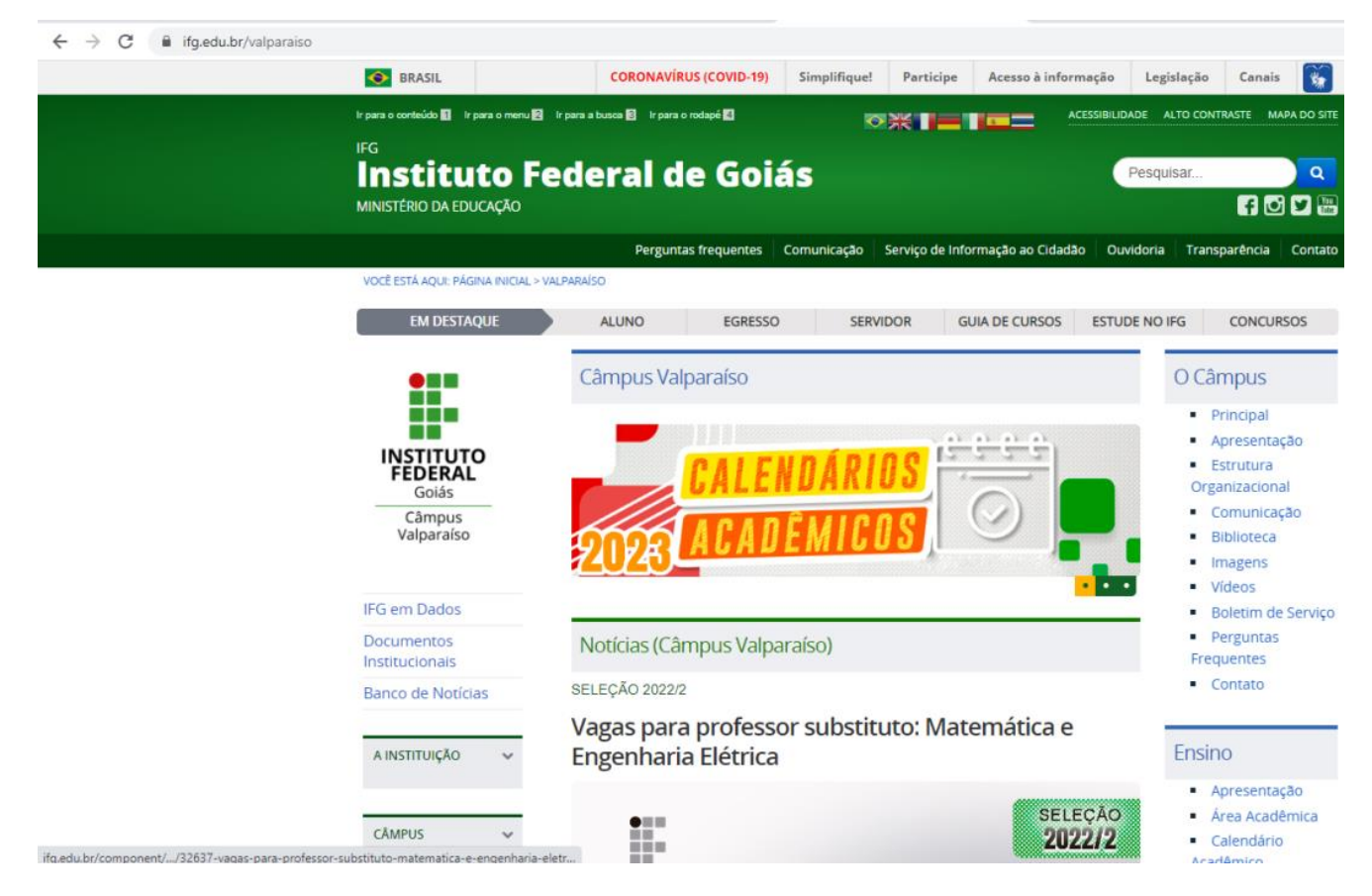

Figura 1 – Site IFG/Valparaíso

Passo 1: Acesse o site www.ifg.edu.br/valparaiso

## ACESSE O SUAP

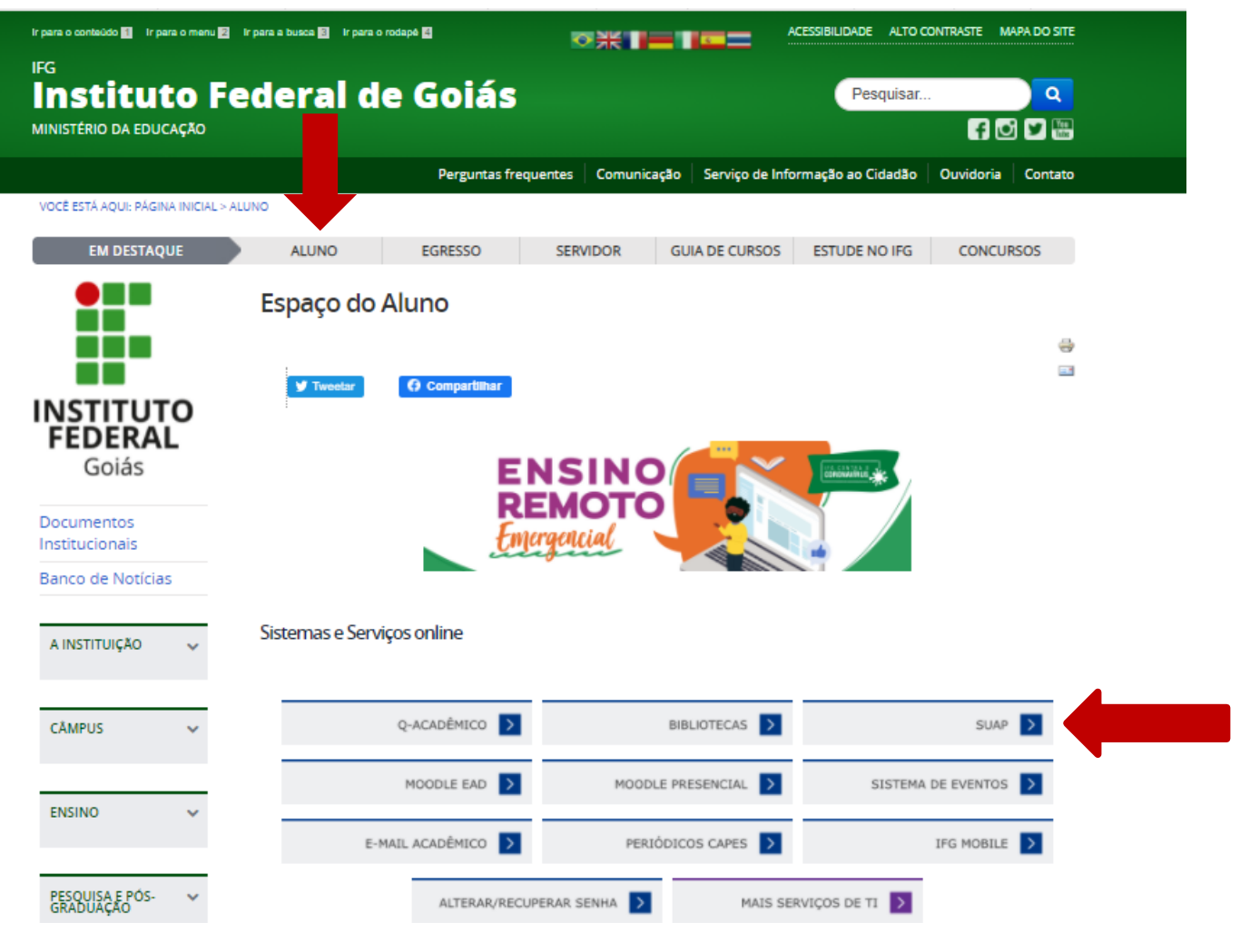

Figura 2 – Site IFG /Aluno/Página de acesso SUAP

Passo 2: Acesse o Menu – Aluno

Passo 3: Acesse o SUAP

COMO ATIVAR O LOGIN ÚNICO IFG-ID E FAZER O 1º ACESSO AO SUAP

| suap                                          |  |
|-----------------------------------------------|--|
| sistema unificado de<br>administração pública |  |
| Usuário:                                      |  |
| Senha:                                        |  |
| Acessar                                       |  |
| Esqueceu sua senha?                           |  |
| Deseja alterar sua senha?                     |  |
|                                               |  |

Figura 3 – SUAP/Página de acesso

### TENHA EM MAÕS SUA MATRÍCULA

Passo 5: Digite no campo "usuário" sua matrícula.

**Passo 6:** Digite a senha padrão para o primeiro acesso: ifg.(n<sup>o</sup> do CPF do usuário sem ponto ou traço) Ex: ifg.0000000000

Caso não consiga acessar com a senha acima, é necessário os procedimentos abaixo para ativação da conta e definição de nova senha.

**Passo 7**: É recomendado a redefinição da senha, após o primeiro acesso, por questão de segurança.

## 4º PASSO: COMO ALTERAR A SENHA DO IFG-ID

#### CLIQUE EM DESEJA ALTERAR SUA SENHA (INDICAÇÃO DA SETA VERMELHA NA FIGURA 4)

| Figura 4 – SUAP/ Pagina inicial do SUAP                                                                                                    |                             |                                                 |          |                                                                                                    |                                                                                       |  |
|----------------------------------------------------------------------------------------------------|-----------------------------|-------------------------------------------------|----------|----------------------------------------------------------------------------------------------------|---------------------------------------------------------------------------------------|--|
| Usuir::::::::::::::::::::::::::::::::::::                                                                                                    |                             | sistema unificado de<br>administração pública   |          |                                                                                                    |                                                                                       |  |
| Senta:<br>Sequence usua senta?<br>Deseja alterar sua senta?<br>Deseja alterar sua senta?<br>Platerar Senta<br>"Waite"<br>Platerar Senta<br>"Waite"<br>Deseja alterar senta senta sental. Less pagendo du alter. Au senta (DE composition du alter. Au senta (DE composition du alter. Au sen | Usuário:                    |                                                 |          |                                                                                                    |                                                                                       |  |
| Acessar   Esqueceu sua senha?   Desigi alterar sua senha?   C 2020 SUAP   Deservolvimento: ISRIVIEC - suap-sopp prd     Acessar   Figura 4 – SUAP/ Pagina inicial do SUAP     <     < <th>Senha:</th> <th></th> <th></th> <th></th> <th></th> <th></th>                                                                                                    | Senha:                      |                                                 |          |                                                                                                    |                                                                                       |  |
| C 2020 SUAP   Deservolvimento: IERN/IFG - suap-pape prod<br>Figura 4 – SUAP/ Pagina inicial do SUAP<br><                                                                                                    | Esqueceu su<br>Deseja alter | Acessar<br>a senha?<br>ar sua senha?            |          |                                                                                                    |                                                                                       |  |
| Figura 4 – SUAP/ Pagina inicial do SUAP                                                                                                    | ¢ 2020                      | SUAP   Desenvolvimento: IFRN/IFG - suap-app-prd | ACE<br>P | os<br>Alterar Senha                                                                                                    |                                                                                       |  |
| c Nilo sou um robo                                                                                                    | <b>Figura 4</b> – SUAP/ Pag | ina inicial do SUAP                             | _        | * UKIANO:<br>Informe a sua matricula, caso seja servid<br>* CPF/Passaporte:<br>Brasileiros ou Naturalizados informe o s | r ou aluno, ou o seu CPF.<br>nu CPF. Extrangeiros informem seu Passaporte (BR123456). |  |
|                                                                                                    |                             |                                                 | < C      | Não sou um robó<br>reCAPTEHA<br>Principal - Serves                                                                      |                                                                                       |  |

Figura 5 – SUAP/ Pagina de alteração da senha

**Passo 8:** Preencha com sua matrícula e o seu CPF (conforme a figura 5).

**Passo 9:** Insira o código de segurança da imagem.

**Passo 10:** Um link para a definição da nova senha será enviado para o seu e-mail cadastrado. Siga as orientações enviadas para o e-mail e em caso de dificuldades entre em contato conosco.

Mais detalhes sobre o Login Único IFG-ID acesse o link: <u>https://www.ifg.edu.br/dti/servicos-de-</u> ti?showall=&start=1

## 5º PASSO: PREENCHA O QUESTIONÁRIO SOCIOECONÔMICO NO SUAP

ACESSE O QUESTIONÁRIO DE CARACTERIZAÇÃO SOCIOECONÔMICA CLICANDO ONDE INDICA A SETA VERMELHA OU SIGA OS PASSOS ABAIXO.

| suup =                                                      | Notificações                                                               | Atividades Estudantis                      |                                        | Acesso Rápido |
|-------------------------------------------------------------|----------------------------------------------------------------------------|--------------------------------------------|----------------------------------------|---------------|
| 10 mm                                                       | Responda ao questionário de Caracterização<br>Socioeconômica               | 1000 C                                     | P                                      | Telefones     |
|                                                             | Voriá anda bás posso um bome usual os sotema. Edite o                      | Ensino                                     | Serviça Sacial                         | Novidades     |
| 🔍 filuscur Herri de Menu                                    | seura d'ados persoals.                                                     | Meus Dados                                 | Realizar Caracterização Socioeconômica | Processos     |
| A INÍCIO                                                    |                                                                            | Minhas avaliações                          | Inscrever-se em Programa Social        |               |
| Ø ENSINO                                                    | Há mais de 100 anos educando para a vida                                   | Locais e Horários de Aula                  | Registro de Atividades                 |               |
| 🖵 TEC DA INFORMAÇÃO                                         |                                                                            | Turmas Virtuaes                            |                                        |               |
| C ADMINISTRAÇÃO                                             | -nus                                                                       | Agenila de Defesas de TCC 🛛 🔯              |                                        |               |
| Servico Social     Caractercação Sociantorio     Precingões |                                                                            | Serviços Microsoft<br>E-mail Institucional |                                        |               |
|                                                             |                                                                            | Dreamspark                                 |                                        |               |
|                                                             | Erne en derse iner<br>Terres - Alteres - Alteres - Alteres<br>Gentres - 40 | Serviços                                   |                                        |               |
|                                                             |                                                                            | Central de Servicos                        | Alex Osmala                            |               |

PREENCHA O QUESTIONÁRIO E ATUALIZE SEUS DADOS SEMPRE QUE NECESWSÁRIO!

Passo 11: Clique em "Atividades Estudantis".

Passo 12: Clique em "Serviço Social".

**Passo 13:** Clique em "Caracterização Socioeconômica".

## PREENCHA O QUESTIONÁRIO SÓCIOECONÔMICO

| Ξ           | Inico - Caracterização Social                                             |                                                                                                    |                                               |
|-------------|---------------------------------------------------------------------------|----------------------------------------------------------------------------------------------------|-----------------------------------------------|
|             | Caracterizaçã                                                             | Social                                                                                                    |                                               |
|             | Dados Pessoais                                                            |                                                                                                    |                                               |
|             | Etnia/Raça/Cor:*                                                          |                                                                                                    |                                               |
|             |                                                                           | omo você se considera quanto a sua questão racia?                                                                                                    |                                               |
|             | Você é uma peusoa com<br>deficiência/necessidade<br>aduracional especial? | Persona com<br>deficiência/Necessidades<br>Educaciónes E Foreiros                                                                                                    |                                               |
| ORMAÇÃO     | Estado Civil: *                                                           |                                                                                                    |                                               |
| SESTUDANTIS | Quantidade de Filhux:*                                                    | 1                                                                                                    |                                               |
|             | Serviço de Saúde que<br>vocé mais utiliza: *                              |                                                                                                    |                                               |
|             | Dados Educacionais                                                        |                                                                                                    |                                               |
|             | Ano de conclusão du<br>Ensino Fundamental: *                              | And the conclusion do<br>Emino Métrio<br>Ann am mus terremos a Ferrara Fundamental                                                                                                    | na n Entrop Malin, esan il e todas terminado. |
|             | 10-10-10                                                                  |                                                                                                    |                                               |
|             | Tipo de escola que cursou<br>a línxino Fundamental:*                      | Nome da escola que fez o     Ensino Fundamental                                                                                                    |                                               |
|             | Tipo de escola pire cursou<br>o Ensino Médio                              | Nome da escola pue fez o     Encano Médio                                                                                                    |                                               |
|             | Auséncia Escular:                                                         | Tempo sem estudiar (ens<br>meses)                                                                                                    | Razão da assércia                             |
|             | Possui conhecimento em<br>ictiomati                                       | Idiomus conheciments em outros idiomas.<br>Idiomus conheciments em outros idiomas.<br>Idiomus conheciments em outros idiomas.<br>Idiomus conheciments em outros idiomas.<br>Idiomus conheciments em outros idiomas. | s<br>ala<br>hot                               |
|             | Conhecimento em<br>Informática                                            | Desconhecido •                                                                                                    |                                               |

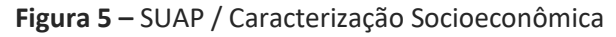

**Passo 14:** Preencha seus dados pessoais e educacionais.

PREENCHIMENTO DO QUESTIONÁRIO SÓCIOECONÔMICO

| npo de intover.                                                                                                    | Q. Cedido ou Emprestado                                         |                 | * Tipo de Área<br>Residencial:                | Q, Urbana ×                                                                               |                                                                                           |                  |
|----------------------------------------------------------------------------------------------------|-----------------------------------------------------------------|-----------------|-----------------------------------------------|-------------------------------------------------------------------------------------------|-------------------------------------------------------------------------------------------|------------------|
|                                                                                                    | Tipo do imóvel no qual você reside.                             |                 |                                               | Tipo da área residencia                                                                   | l em que o imóvel que você reside se localiza.                                            |                  |
| Informe os programas do<br>governo federal dos quais<br>você ou algum membro de<br>sua família seja<br>beneficiário. | Programa Beneficio de Prestação Continuada - BPC                | 🗆 Bolsa Familia |                                               |                                                                                           |                                                                                           |                  |
| Programa de Auxílio<br>Financeiro:                                                                                   |                                                                 |                 | Programas de Auxílio<br>Financeiro (Marque no | <ul> <li>Alimentação (Para subsidiar alimentação durante a estadia no IFG)</li> </ul>     |                                                                                           |                  |
|                                                                                                    | Possui necessidade de algum programa de auxílio financeiro estu | idantil?        | máximo 3 programas):                          | <ul> <li>Transporte (Para custeio de gastos com locomoção até o câmpus)</li> </ul>        |                                                                                           |                  |
|                                                                                                    |                                                                 |                 |                                               | <ul> <li>Permanência (Para atender as necessidades sociais básicas<br/>estudam</li> </ul> |                                                                                           |                  |
|                                                                                                    |                                                                 |                 |                                               | Moradia (Para                                                                             | a estudantes oriundos de outros municípios o<br>seja do câmpus que                        | que n<br>estud   |
|                                                                                                    |                                                                 |                 |                                               | 🗌 Criança (Para (                                                                         | quem tem filhos de 0 a 12 anos e não tem cor<br>deixar no período do                      | n que<br>o curs  |
|                                                                                                    |                                                                 |                 |                                               | Filho com deficié                                                                         | ência (Para quem tem filhos que tenha algum<br>deficiência e que necessite de cuidados es | tipo<br>pecia    |
|                                                                                                    |                                                                 |                 |                                               | Vestuário P                                                                               | rofissional (Aquisição de vestuário profission<br>exercício de suas atividades acad       | nal pa<br>êmic   |
|                                                                                                    |                                                                 |                 |                                               | Apoio didát                                                                               | tico-pedagógico (Aquisição de material didát<br>como: caderno, caneta, lápis, past        | ico, t<br>ta e e |
| cesso às Tecnologias (                                                                                               | la Informação e Comunicação                                     |                 |                                               |                                                                                           |                                                                                           |                  |
| Frequência de Acesso à<br>Internet:                                                                                  | Q Diariamente                                                   | ×               | Local de Acesso à<br>Internet:                | Casa e trabalho                                                                           |                                                                                           |                  |
|                                                                                                    | 0 *Quantidade de 0                                              |                 | * Quantidade de                               | 0                                                                                         | *Quantidade de                                                                            |                  |
| *Quantidade de                                                                                                    |                                                                 |                 | Netbooks que possui:                          |                                                                                           | smartphones que possui:                                                                   |                  |

Figura 6 – SUAP / Caracterização Socioeconômica / Situação Sócio familiar

**Passo 15:** Preencha os seus dados Familiares e Socioeconômicos.

Atenção: Preencha <u>todas</u> as informações solicitadas, elas servirão como base de dados para planejamento das as ações da Assistência Estudantil no IFG.

Depois de preencher **todos** os campos, basta clicar no botão verde **Salvar**. **Pronto!** A sua caracterização socioeconômica já estará preenchida e salva no sistema.

## **ATENÇÃO!**

COMPAREÇA À COORDENAÇÃO DE ASSISTÊNCIA ESTUDANTIL (CAE) DO CÂMPUS VALPARAÍSO PARA CADASTRO DA BIOMETRIA DE ACESSO AO RESTAURANTE ESTUDANTIL E PARA INFORMAÇÕES IMPORTANTES SOBRE A ASSISTÊNCIA ESTUDANTIL.

> PERÍODO: 27/02 A 03/03/2023 HORÁRIO: 10H ÀS 15H

## **Esperamos vocês!**